| LEDBLE Fairy Light<br>User Manual                                                                                                    | Product Diagram                                                                                                    | Mobile APP Installation                                                                                                    |
|----------------------------------------------------------------------------------------------------|----------------------------------------------------------------------------------------------------|----------------------------------------------------------------------------------------------------|
| Draduat Specification                                                                                                    | USB interface                                                                                                    | without login any account .<br>2.After the APP downloaded successfully, your need to turn on Bluetooth function                                                                                                    |
| Name Eairy light                                                                                                    |                                                                                                    | on your phone firstly, then plug in the fairy light, then open the APP, your phone<br>will pair with the fairy light automatically.Do not pair the Bluetooth controller<br>manually at the mobile phone setting, some mobile phones may not find the |
| Support OS Android4.4 or above / iOS10.0                                                                                                    |                                                                                                    | Bluetooth controller, in this case the OS of mobile phone dose not support.<br>3.If the fairy light cannot be connect after the APP is opened, please follow the                                                                                     |
| Connection Bluetooth4.0                                                                                                    | 1.Please note that only the copper wire waterproof rating is IP65                                                                                                    | steps below to check<br>(1) if the fairy light is plugged in and powered normally,<br>(2) if the APP on your phone is opened,                                                                                                    |
| Plug type USB plug                                                                                                    | and can be soaked in water, the Bluetooth controller and the USB<br>plug are not.                                                                                                    | (3) if the fairy light is connect to other mobile phones, if yes, please disconnect<br>and reopen the APP, and let it connect to Bluetooth automatically.<br>(4) if you connect the fairy light manually at the mobile phone Setting, if yes,        |
| Waterproof IP65                                                                                                    | 2.With the USB plug, the fairy light can be powered by laptop,<br>power bank, wall charger and etc please ensure that the input<br>voltage is DC5V, over voltage will damage the Bluetooth<br>controller and the compare wine                                                                                                    | please disconnect and reopen the APP, let it connect to Bluetooth automatically.<br>(5) if the operation still fails, please restart the phone and redo it.                                                                                          |
| 1.0pen the app,click LED BLE to enter the Bluetooth control interface.                                                                                                    | <ul> <li>State and a section of a section of a sectio</li></ul>                                                                                                    | 5. Settings: You can set modes like rhythm, RGB sort, code, timing, shake, change skin<br>in rhythm mode you can design color, rhythm pattern, and sensitivity.                                                                                      |
| 1. Color interface: The color interface has two parts: color ring, monochrome.     Color ring monochrome                                                                                                    | 4. The music interface is divided into music and microphone two parts: where the<br>music needs the phone to play the song to adjust; and the microphone is adjusted<br>by the external sound size.                                                                                                    | <ol> <li>Timer: The timer can set the desired time period to open the desired mode, turn<br/>off the desired Mode.</li> </ol>                                                                                                    |
| Return<br>Device List<br>Connections<br>RGB value<br>Color<br>Color circle switching<br>Brightness slider<br>Color custom color<br>Custom color<br>Custom color<br>The color ring can adjust the color,brightness, and custom color at will; | Nusic Microphone<br>Speed<br>adjustment Setting<br>-Setting<br>-Node switching<br>-Speed adjustment<br>-Speed adjustment<br>-Speed -Speed | Add time<br>16:01<br>Switch<br>Switch<br>Mode set<br>www.mode set<br>The timer can be set to automatically turn on the desired time period, the closed<br>mode, and the mode includes Static, jump, gradient, cold and warm four modes.              |